## PASSO A PASSO DA INSCRIÇÃO – FESTA DO KIWI 2024

- 1. Acesse o endereço eletrônico <u>https://mallet.pr.gov.br/pagina/412\_Protocolo-online.html</u>.
- **2.** Caso possua uma conta (no seu CNPJ) clique no item 1, caso não possua no item 2 e preencha com os dados necessários para criar a conta.

Lembramos que o cadastro pode ser feito com antecedência a abertura das inscrições.

| 2. mallet.pr.gov.br/pagina/412_           | _Protocolo-online.html                                                                                                    | <ul><li>&lt; ☆ </li></ul> |
|-------------------------------------------|----------------------------------------------------------------------------------------------------|---------------------------|
| Ü                                         | Inicio Municipio Prefeitura Secretarias COVID-19 - Contato - Webmail                                                                                                    |                           |
| # In                                      | nício / Protocolo online                                                                                                    |                           |
| Veja                                      | a as vantagens:                                                                                                    |                           |
| Segu<br>Com                               | urança<br>n a utilização do login e senha somente as pessoas envolvidas poderão acessar as informações contidas.                                                                                                    |                           |
| Facil<br>Poss<br>amb                      | llidade na visualização de processos e solicitações<br>sibilidade de acompanhar as suas solicitações e processos de forma unificada, possibilitando a visualização e abertura de protocolos em um único<br>biente                                                                                                    |                           |
| Utiliz<br>Enco                            | ização de filtros<br>ontre de forma prática e ágil seus processos e solicitações através de filtros disponíveis                                                                                                    |                           |
| Acon<br>Será                              | mpanhamento<br>á possível realizar o gerenciamento de todos os seus processos do cidadão                                                                                                    |                           |
| Já te                                     | enho uma conta, <u>acesse aqui</u>                                                                                                    |                           |
| Caso                                      | o não possua conta, <u>acesse aqui</u> para realizar um novo cadastro <b>2</b>                                                                                                    |                           |
| Caso                                      | o possua um número de protocolo ja realizado, <u>consulte aqui</u>                                                                                                    |                           |
| Obse<br>- o r<br>- o d<br>- dur<br>- é ol | servações importantes a serem seguidas para não invalidar seu protocolo:<br>requerimento deve estar obrigamente assinado, por meio digital ou manual;<br>documento deve estar em formato pdf obrigatoriamente;<br>rante o cadastro não esqueça de selecionar a opção para pessoa física ou jurídica<br>brigatório o preenchimento de CPF, motivo e data no requerimento; |                           |
| Para                                      | a agilizar o processo, disponibilizamos um manual que pode ser feito download logo abaixo na sessão Arquivos.                                                                                                    |                           |
|                                           |                                                                                                    |                           |

3. Já possuindo a conta, realizando o login, irá em "CRIAR NOVO PROCESSO":

| ♥ BETHA       PROTOCOLO       ♥ I         Gestão de processos       Gestão de processos         Novo processo       Meus processos       Número único do processo       Informe o número único do seu processo para a onsulta.         Por aqui é possível solicitar serviços para a entidade desigida com comodidade e rapidez.       Meus processos       Número único. do seu processo para consulta.       Informe o número único do seu processo para consulta.         CRURE NOVO PROCESSO       VISUALIZM MELIS PROCESSO       Informe o número único.       Informe o número único.       Informe o número único.         Total de processos       VIENTODOS       VIENTODOS       Informe o sourcesso para consulta.       Informe o forcesso       Informe o número único.         Últimos processos       VIENTODOS       VIENTODOS       Informe o forcesso       Informe o forcesso       Informe o forcesso                                                                                                    |
|----------------------------------------------------------------------------------------------------|
| Gestão de processos          Novo processo       Meus processos         Por aqui é possivel solicitar serviços par a entidade desigida com comodidade e rapidez.       Meus processos         CRAR NOVO PROCESSO       Consulte todas as solicitações criadas por você e as acompanhe em tempo real ou, ainda, consulte qualquer processo através do número único.       Número único do processo         CRAR NOVO PROCESSO       VISUALIZAR MELIS PROCESSOS       Informe o número único do processo         Total de processos       VISUALIZAR MELIS PROCESSO       VISUADOS         Número único do processo       VISUADOS       VISUADOS         Múmero único do processo       VISUADOS       VISUADOS                                                                                                    |
| Novo processo<br>desigida com comodidade e rapidez.       Meus processos<br>acompanhe em tempo real ou, ainda, consulte qualquer<br>processo através do número único.       Número único do processo<br>informe o número único do seu processo para consulta.<br>Defe o número do processo         CRAR NOVO PROCESSO       VISUALIZAR MELIS PROCESSOS       Informe o número do processo         Total de processos       VISUALIZAR MELIS PROCESSOS       VISUADOS         Últimos processos       VISUADOS       VISUADOS                                                                                                    |
| Novo processo         Por aqui é possivel solicitar serviços par a entidade desiguida com comodidade e rapidez.         CRUAR NOVO PROCESSO         CRUAR NOVO PROCESSO         CRUAR NOVO PROCESSO         VISUALIZAM MELLIS PROCESSOS         VISUALIZAM MELLIS PROCESSOS         VISUALIZAM MELLIS PROCESSOS         VISUALIZAM MELLIS PROCESSOS         VISUALIZAM MELLIS PROCESSOS         VISUALIZAM MELLIS PROCESSOS         VISUALIZAM MELLIS PROCESSOS                                                                                                    |
| Por aqui é possível solicitar serviços para a entidade<br>desiguás com comodidade e rapidez.<br>CRAR NOVO PROCESSO  CRAR NOVO PROCESSO  CRAR NOVO PROCESSO  CRAR NOVO PROCESSO  VIENTODOS  VIENTODOS  VIENT                                                                                                    |
| Obelgiada dom comodidade e regidez.     Degree o número do processo     Q       CRUA NOVO PROCESSO     VISUALIZA MELIS PROCESSO     Degree o número do processo     Q       Total de processos     VISUALIZA MELIS PROCESSO     VISUALIZA MELIS PROCESSO     VIERTODOS       Últimos processos     VIERTODOS     VIERTODOS     VIERTODOS       Últimos processos     VIERTODOS     VIERTODOS       Últimos processos     VIERTODOS     VIERTODOS       Últimos processos     VIERTODOS     VIERTODOS                                                                                                    |
| CRUA NOVO PROCESSO<br>VISUALIZAA MELIS FROCESSOS<br>VIER TODOS<br>VIER TODOS<br>VIER T |
| CRUR NOVO PROCESSO       VIGUALIZAR MELLS PROCESSOS       VER TODOS       Últimos processos     VER TODOS       NÚMERO PROCESSO     STUAÇÃO       OCODOF77/2024     RECURSO /IMPUGNAÇÃO - PSS 004/2023     O       OCODOF77/2024     RECURSO /IMPUGNAÇÃO - PSS 004/2023     O       OCODOF77/2024     RECURSO /IMPUGNAÇÃO - PSS 004/2023     O       OCODOF77/2024     RECURSO /IMPUGNAÇÃO - PSS 004/2023     O       OCODOF77/2024     RECURSO /IMPUGNAÇÃO - PSS 004/2023     O       OCODOF77/2024     RECURSO /IMPUGNAÇÃO - PSS 004/2023     O       OCODOF77/2024     RECURSO /IMPUGNAÇÃO - PSS 004/2023     O       OCODOF77/2024     RECURSO /IMPUGNAÇÃO - PSS 004/2023     O       OCODOF77/2024     RECURSO /IMPUGNAÇÃO - PSS 004/2023     O       OCODOF77/2024     RECURSO /IMPUGNAÇÃO - PSS 004/2023     O       OCODOF77/2024     RECURSO /IMPUGNAÇÃO - PSO 004/2023     O       OCODOF77/2024     RECURSO /IMPUGNAÇÃO - PSO 004/2023     O       ORDE     RECURSO /IMPUGNAÇÃO - PSO 004/2023     O       ORDE     RECURSO /IMPUGNAÇÃO - PSO 004/2023     O       ORDE     RECURSO /IMPUGNAÇÃO - PSO 004/2023     O       ORDE     RECURSO /IMPUGNAÇÃO - PSO 004/2023     O       ORDE     RECURSO /IMPUGNAÇÃO - PSO 004/2023     O                                                                                                    |
| VER TODOS         Últimos processos         VER TODOS           NÚMERO PROCESSO         ASSUNTO         STUAÇÃO           0000977/2024         RECURSO /IMPUGNAÇÃO - PSS 004/2023         ©         Cancelado         TAVAS         I           001385/2023         SOLICITAÇÃO DE ADIANTAMENTO         ©         Encerrado         TAVAS         I                                                                                                    |
| VER TODOS     Últimos processos     VER TODOS       NÚMERO PROCESSO     ASSUNTO     STUAÇÃO       0000977/024     RECURSO /IMPUGNAÇÃO - PSS 004/2023     ©       001385/2023     SOLICITAÇÃO DE ADIANTAMENTO     ©       001385/2023     SOLICITAÇÃO DE ADIANTAMENTO     ©                                                                                                    |
| NÚMERO PROCESSO         ASSUNTO         STUAÇÃO           000097/2024         RECURSO / MIPUGNAÇÃO - PSS 004/2023         0         Conceleão         TAVAS         1           0001385/2023         SOLICITAÇÃO DE ADIANTAMENTO         0         Concertado         TAVAS         1                                                                                                    |
| 0000097/2024 RECURSO //MPUGNAÇÃO - PSS 004/2023 0 Conveidado TAXAS I<br>0011385/2023 SOLICITAÇÃO DE ADJANTAMENTO 0 Conversão TAXAS I                                                                                                    |
|                                                                                                    |
|                                                                                                    |
| 0000594/2023 OFICIOS @ Emilanalise TAVAS :                                                                                                    |
| 0001247/2022 SOLICITAÇÃO DE ADIANTAMENTO 0 EXCENTRAS I                                                                                                    |
| 0004315/2021 MENORANDO 0 (macalitate TAXAS I                                                                                                    |
| 0003920/2021 MENORANDO 0 Emiscultur TAXAS I                                                                                                    |
| 0 3 0 0 2 0001367/2021 MENORANDO 0 Med availade TAXAS I                                                                                                    |
| Pendentes Em análise Parados Cancelados Encerrados 0001349/2021 REQUERIMENTOS DIVERSOS 0 Nels avalitado 1XAVS 1                                                                                                    |
|                                                                                                    |
|                                                                                                    |
|                                                                                                    |
|                                                                                                    |

4. Na próxima página irá encontrar os seguintes itens:

| ← → C 2; protocolo.betha.cloud/#/cidadao/solicitac   | ao-abertura/                       |                            | 🖈 🛢 환 🖬 🔮 8 |
|------------------------------------------------------|------------------------------------|----------------------------|-------------|
| ° BETHA   PROTOCOLO                                  |                                    |                            | Q 📌 뿌 🔒     |
| estão de processos 🔸 Nova solicitação                |                                    |                            |             |
|                                                      |                                    |                            | -           |
| Cadastrando solicitação                              | 1                                  | <b>2</b>                   | <b>3</b>    |
| 0                                                    | 2                                  | 3                          | 4           |
| Informações gerais                                   | Dados pessoais                     | Documentos                 | Confirmação |
| Município da entidade *                              | Local para solicitação *           | Grupo da solicitação *     |             |
| Mallet (PR)                                          | × v PREFEITURA MUNICIPAL DE MALLET | × × FESTA ESTADUAL DO KIWI | × ~         |
| Assunto *                                            |                                    |                            |             |
| INSCRIÇÃO ESPAÇO INTERNO - CHAMAMENTO PÚBLICO 001/20 | 024 FESTA DO KIWI                  |                            | × ~         |
| Motivo da sua solicitação *                          |                                    |                            |             |
| Endereço                                             | $\sim$                             |                            |             |
|                                                      |                                    |                            |             |
|                                                      |                                    | 4                          |             |
|                                                      |                                    |                            |             |
|                                                      |                                    |                            |             |
|                                                      |                                    |                            |             |
|                                                      |                                    |                            |             |
|                                                      |                                    |                            |             |
|                                                      |                                    |                            |             |
|                                                      |                                    |                            |             |
|                                                      |                                    |                            |             |
|                                                      |                                    |                            |             |

Os itens 1, 2 e 3 serão preenchidos de acordo com a imagem acima em todos os casos;

O item 4 será preenchido de acordo com o tipo de inscrição, sendo elas:

INSCRIÇÃO ESPAÇO INTERNO – CHAMAMENTO PÚBLICO 001/2024 – FESTA DO KIWI;

INSCRIÇÃO ESPAÇO EXTERNO – CHAMAMENTO PÚBLICO 001/2024 – FESTA DO KIWI;

INSCRIÇÃO ESPAÇO **PARQUE DE MÁQUINAS** – CHAMAMENTO PÚBLICO 001/2024 – FESTA DO KIWI;

Os demais itens da página não precisam ser alterados (motivo de sua solicitação e endereço);

Finalizando, clica em avançar no canto inferior direito.

5. Nesta fase irá aparecer os dados já cadastrados, portanto, clica em avançar no canto inferior esquerdo.

| Add e processos > New solicitação<br>Cadastrando solicitação<br>Exeremente<br>Torino paras<br>Por de masso<br>Por de masso | BETHA   PROTOCOLO                 |        |                 |                |                |                    |               |                    |             | Q 4 | ÷* 🚇    |
|----------------------------------------------------------------------------------------------------|-----------------------------------|--------|-----------------|----------------|----------------|--------------------|---------------|--------------------|-------------|-----|---------|
| Cadastrando solicitação                                                                                                    | tão de processos > Nova solicitaç | āo     |                 |                |                |                    |               |                    |             |     |         |
|                                                                                                    | Cadastrando solicitação           |        |                 |                |                |                    |               |                    |             |     |         |
| Idea genesis Data genesis Decumento Centrimação                                                                                                    | (1-                               |        |                 | 2              |                |                    | 3             |                    |             |     |         |
| RUGUERNET<br>Tarde passes<br>Tarde complete<br>Tarde complete<br>Tarde                             | Informações                       | gerais |                 | Dados pessoais |                |                    | Documentos    |                    | Confirmação |     |         |
| Tele de pessa     Post de ses de missio     Noi compion     Oggio emissio     Oggio emissio     Orgio emissio     Orgio emissio        Orgio emissio <td>REQUERENTE</td> <td></td> <td></td> <td></td> <td></td> <td></td> <td></td> <td></td> <td></td> <td></td> <td></td>                                                                                                    | REQUERENTE                        |        |                 |                |                |                    |               |                    |             |     |         |
| Pike     OT     Data de rescimento     Set       RG     Orgade emisor     Data de rescimento     No       RG     Orgade emisor     Data de rescimento     RE       RG     Orgade emisor     Data de rescimento     RE       RG     Orgade emisor     Data de rescimento     RE       RG     Orgade emisor     Data de rescimento     RE       Res     Orgade emisor     Data de rescimento     RE       Centor     Textone     India posted e emisital     RE       RATE INTERESSADA     Nainere     Complemento     Complemento                                                                                                    | Tipo de pessoa                    |        |                 |                |                |                    |               |                    |             |     |         |
| None complete CPF Data de ensiste B C C C C C C C C C C C C C C C C C C                                                                                                    | Física O Júridica                 |        |                 |                |                |                    |               |                    |             |     |         |
| AG Orgine emissio Ur de emissio Ur de emissio PR Email Confirmação de email Confirmação de email Confirmação Confirmação de email Confirmação de email Confirmação de email Confirmação de email Confirmação de email Confirmação de email Confirmação Confirmação Co                                                                                                    | Nome completo                     |        |                 |                | CPF            |                    |               | Data de nascimento | Sexo        |     |         |
| RG Orgle emisso Data emissio UF de emisso<br>emissio UF de emissio UF de emissio<br>emissio UF de emissio<br>emissio UF de emissio<br>PR<br>emissio UF de emissio<br>PR<br>emissio UF de emissio UF de emissio<br>PR<br>emissio UF de emissio UF de emissio UF                                                        |                                   |        |                 |                |                |                    |               |                    | <br>0       |     |         |
| S2     PR       Email *     Confinuação de email *       .     .       Chát     .       Chát     .       Chát     .       Chát     .       Chát     .       CP     Exacto       Morcipio     .       Morcipio     .       Names     Complemento       ANTE INTERESADA     .                                                                                                    | RG                                |        |                 | Órgão emissor  |                | Data de emissão    |               | UF de emissão      |             |     |         |
| Exall* Confirmação do email*  Cadad  Cadad  Tereface  Cadad  Tereface  Cadad  Cadad  Tereface  Cadad  Cadad                                                                                                    |                                   |        |                 | SSP            |                |                    |               | PR                 |             |     |         |
| Calular Teelone Cere Teelone Cere Estada Revoe Estada Revoe Estada Rev                                                                                                    | E-mail *                          |        |                 |                |                | Confirmação do e-n | nail *        |                    |             |     |         |
| Coldar Telefore                                                                                                    |                                   |        |                 |                |                |                    |               |                    |             |     |         |
|                                                                                                    | Celular                           |        | Telefone        |                |                |                    |               |                    |             |     |         |
| ENDEREÇO CP Extada Municipio Reformance Reformance Refo                                                                                                    |                                   |        | (42) 99986-2821 |                |                |                    |               | ~                  |             |     |         |
| CP taude Mericipies  Addro cool Parand Barro Legradeure Complements  Parante INTERESSADA  Alinda não há parte interessada por aqui. Adicionar  CONTRACTOR CONTRACTOR                                                                                                    | ENDEREÇO                          |        |                 |                |                |                    |               |                    |             |     |         |
| Batro     Logradiumo       Davro     Nimero       Complemento                                                                                                    | CEP                               | Estado |                 |                |                | Município          |               |                    |             |     |         |
| Barro Logradeuro Nimero Complemento PARTE INTERESSADA Ainda não há parte interessada por aqui. Adicionar                                                                                                    | 84570-000                         | Paraná |                 |                |                |                    |               |                    |             |     |         |
| AARTE INTERESSADA<br>Ainda não há parte interessada por aqui. Adicionar                                                                                                    | Bairro                            |        | Logradouro      |                |                |                    | Número        | Complemento        |             |     |         |
| Ainda não há parte interessada por aqui. Adicionar                                                                                                    |                                   |        |                 |                |                |                    |               |                    |             |     | (       |
| Ainda não há parte interessada por aqui. Adicionar                                                                                                    | PARTE INTERESSADA                 |        |                 |                |                |                    |               |                    |             |     |         |
| Ainda não há parte interessada por aqui. Adicionar                                                                                                    |                                   |        |                 |                |                |                    |               |                    |             |     |         |
|                                                                                                    |                                   |        |                 | Ainda não      | há parte inter | essada por aq      | ui. Adicionar |                    |             | *   |         |
| VOLTAR AVAILACE AVAILACE AVA                                                                                                    |                                   |        |                 |                |                |                    |               |                    |             |     |         |
|                                                                                                    | VOLTAR                            |        |                 |                |                |                    |               |                    |             |     | AVANCAR |

**6.** Nesta página irá ser juntado os documentos descritos no item 4.4 do edital, lembrando que estes documentos devem estar legíveis e no formado .pdf ou .jpg, e cada um em seu respectivo campo.

Para adicioná-los é bem intuitivo, basta clicar em adicionar e selecioná-lo em seu dispositivo, fazendo isso em todos.

Lembramos que o Atestado de Capacidade Técnica não é obrigatório para todos, portanto confira no edital.

| ← → C 😅 protocolo.betha.cloud/#/cidadao/solicitaca |                    |                |            | ☆ 🖷 한 🗆 🔮 🗄 |
|----------------------------------------------------|--------------------|----------------|------------|-------------|
| °O <b>BETHA  </b> PROTOCOLO                        |                    |                |            | ० 🚓 🛱 🛓     |
| Gestão de processos > Nova solicitação             |                    |                |            |             |
| Cadastrando solicitação                            | (2)                |                |            | (4)         |
| Informações gerais                                 | Dados pessoa       | is             | Documentos | Confirmação |
| Anexe os documentos obrigatórios                   |                    |                |            |             |
| DOCUMENTO                                          | DOCUMENTOS PADRÕES | É OBRIGATÓRIO? | ANEXO      |             |
| REQUERIMENTO                                       |                    | Sim            |            | ADICIONAR   |
| CONTRATO SOCIAL OU DOCUMENTOS EQUIVALENTE          |                    | Sim            |            | ADICIONAR   |
| CERTIDÃO NEGATIVA FEDERAL                          |                    | Sim            |            | ADICIONAR   |
| COMPROVANTE CNPJ                                   |                    | Sim            |            | ADICIONAR   |
| CERTIDÃO NEGATIVA ESTADUAL                         |                    | Sim            |            | ADICIONAR   |
| CERTIDÃO NEGATIVA MUNICIPAL                        |                    | Sim            |            | ADICIONAR   |
| ATESTADO DE CAPACIDADE TÉCNICA                     |                    | Não            | -          | ADICIONAR   |
|                                                    |                    |                |            |             |
|                                                    |                    |                |            |             |
|                                                    |                    |                |            | 53          |
|                                                    |                    |                |            |             |
|                                                    |                    |                |            | •           |
|                                                    |                    |                |            |             |
|                                                    |                    |                |            |             |
| ← VOLTAR                                           |                    |                |            | AVANÇAR 🗲   |

Finalizada a juntada de todos os documentos, basta clicar em avançar no canto inferior direito da página.

7. Nesta tela aparecerá um resumo de todas as informações, após sua conferência basta clicar em CONFIRMAR na parte inferior esquerda da tela, assim sua inscrição estará finalizada.

| °⊖ <i>betha</i>   protocolo                   |                           |                           |                                                     |                                                    | Q 📌                                                        | 🥶 🔺       |
|-----------------------------------------------|---------------------------|---------------------------|-----------------------------------------------------|----------------------------------------------------|------------------------------------------------------------|-----------|
| iestão de processos > Nova solicitação        |                           |                           |                                                     |                                                    |                                                            |           |
| Cadastrando solicitação                       |                           |                           |                                                     |                                                    |                                                            |           |
|                                               |                           |                           |                                                     |                                                    |                                                            |           |
|                                               |                           |                           | 2<br>Dadas conscilis                                | 3                                                  | (d)                                                        |           |
| mormações gerais                              |                           |                           | Dados pessoais                                      | Documentos                                         | Commagav                                                   | _         |
| Chegamos ao fim do cadastro. É importante que | e você verifique os dados | abaixo antes de clicar em | Confirmar, e caso tenha alguma informação preen     | chida de forma incorreta, você poderá retornar a e | tapa correspondente e corrigir.                            |           |
|                                               |                           |                           |                                                     |                                                    |                                                            |           |
| Informações gerais 🕜 EDITAR                   |                           |                           |                                                     |                                                    |                                                            |           |
| Assunto                                       |                           | DO KIMI                   | Municipio da entidade                               |                                                    | Local para a solicitação<br>DEEERTI DA MUNICIDAL DE MALLET |           |
| Motivo da solicitação                         | SECCO OF IT 2024 PESTA    |                           | mane.                                               |                                                    | PREPERTORY INCREMENTAL DE MALLET                           |           |
| INSCRIÇÃO para um ESPAÇO INTERNO nº 02 a 06   | e 11 a 43, exclusivo para | venda de produtos não p   | erecíveis e divulgações de marcas, sendo proibido a | a comercialização de bebidas e alimentos na 24ª FE | STA ESTADUAL DO KIWI                                       |           |
|                                               |                           |                           |                                                     |                                                    |                                                            |           |
| Dados Pessoas & EDITAR                        |                           |                           |                                                     |                                                    |                                                            |           |
| AGO CAMILO WILKOSS (Requerente: 068.452.      | ***.**)                   |                           |                                                     |                                                    |                                                            | ^         |
| DADOS PESSOAIS                                |                           |                           |                                                     | ENDEREÇO                                           |                                                            |           |
| Tipo de pessoa                                | Nome completo             |                           |                                                     | CEP                                                | Cidade/Estado                                              |           |
|                                               | B                         |                           | f                                                   | 110 m m                                            | formation some                                             |           |
| CF .                                          | Data de hascimiento       |                           | 2680                                                | Numero                                             | Compremento                                                |           |
| RG                                            | Órgão emissor             | Data da emissão           | UF da emissão                                       | Logradouro                                         | Bairro                                                     |           |
| E-mail                                        |                           |                           |                                                     |                                                    |                                                            |           |
|                                               |                           |                           |                                                     |                                                    |                                                            |           |
| Celular                                       | Telefone                  |                           |                                                     |                                                    |                                                            |           |
| Documentos de EDITAR                          |                           |                           |                                                     |                                                    |                                                            |           |
| DOCUMENTO                                     |                           |                           |                                                     | É OBRIGATÓRIO?                                     | ANDIO                                                      |           |
| REQUERIMENTO                                  |                           |                           |                                                     | Sim                                                | TESTE.pdf                                                  |           |
| CONTRATO SOCIAL OU DOCUMENTOS EQUIVALENTI     | E                         |                           |                                                     | Sim                                                | TESTE.pdf                                                  |           |
| CERTIDÃO NEGATIVA FEDERAL                     |                           |                           |                                                     | Sim                                                | TESTE.pdf                                                  | 82        |
| COMPROVANTE CNPJ                              |                           |                           |                                                     | Sim                                                | TESTE.pdf                                                  |           |
| CERTIDÃO NEGATIVA ESTADUAL                    |                           |                           |                                                     | Sim                                                | TESTE.pdf                                                  | -         |
| CERTIDÃO NEGATIVA MUNICIPAL                   |                           |                           |                                                     | Sim                                                | TESTE.pdf                                                  |           |
| ATESTADO DE CAPACIDADE TÉCNICA                |                           |                           |                                                     | Não                                                | TESTE.pdf                                                  |           |
|                                               |                           |                           |                                                     |                                                    | _                                                          | _         |
| ♦ VOLTAR                                      |                           |                           |                                                     |                                                    | 0                                                          | CONFIRMAR |